الجمهورية الجزائرية الديمقراطية الشعبية وزارة التعليم العالي والبحث العلمي جامعة غرداية

دليل استخدام بوابة التوظيف

## الخطوات اللازمة:

- إنشاء حساب
  تفعيل الحساب والبريد الالكتروني
  تسجيل الدخول
  تسجيل المعلومات الشخصية
  ملء بيانات الشهادة المؤهلة للمنصب المترشح له
  ملء بيانات المسار الدراسي (بالنسبة للمترشحين لمناصب إدارية) الدراسات المكملة
  للشهادة والأعمال المنجزة وكذلك الخبرة المهنية.
  - رفع الوثائق المطلوبة
    - 1. إنشاء حساب:
  - انقر فوق الرابط: inscription كما هو مبين:

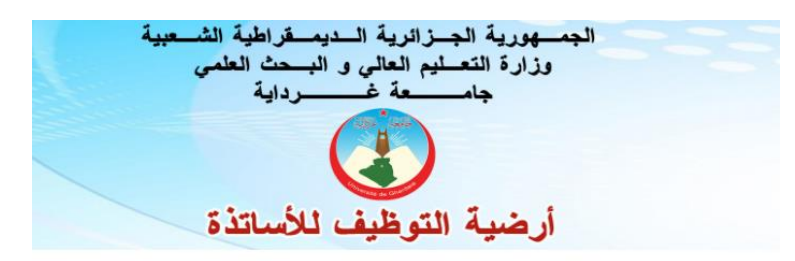

| 2 | Email                                                                            |
|---|----------------------------------------------------------------------------------|
| 6 | mot de passe                                                                     |
|   | (لإنشاء حساب اضنط هار Cliquez ici pour vous inscrit <mark>e Inscription</mark> ) |
|   | Valider                                                                          |

- قم بملء البيانات والتي تتضمن عنوان البريد الالكتروني الذي يجب أن يكون صحيحا
  حتى تتلقى رمز التفعيل وتتضمن كذلك كلمة السر
  - قم بعد ذلك باختيار المنصب المترشح له وكذا التخصص كما هو مبين :

|                                         |   | Inscription                                                       |
|-----------------------------------------|---|-------------------------------------------------------------------|
|                                         |   | La kamel                                                          |
|                                         |   | A mebarki                                                         |
|                                         |   | k.meb@gmail.com                                                   |
|                                         |   | k.meb@gmail.com                                                   |
| هذه هي كلمة السر من أجل<br>تسجيل الدخول | • |                                                                   |
|                                         |   | The Maitre assistant classe B 🗸 🗸                                 |
|                                         |   | Biologie Végétale                                                 |
|                                         |   | O Homme Femme                                                     |
|                                         |   | By clicking Register, you agree on our Privacy Policy for W3Docs. |
|                                         |   | Valider                                                           |

قم بالتأكيد بالنقر على زر valider
 ستتلقى رسالة عبر البريد الالكتروني تحمل رمز التفعيل كما يلي:

(il y a 3 heures) 🛛 🛧 🔸

Universite de ghardaia : Service personnel <recrut2020@univ-ghardaia.dz>

Votre compte sur la plateforme de dépôt des candidatures pour le recrutement à l'université de ghardaia a été crée, pour l'activer veuillez suivre ce lien : http://recrutement.univ-ghardaia.dz/verif\_mail.php et saisir ce code :

| w3xvk6geif | 2. تفعيل الحساب والبريد الالكتروني                                                                                                    |
|------------|----------------------------------------------------------------------------------------------------|
|            | Vérification Email      Image: k.meb@gmail.com      Image: w3xvk6geif      By clicking Register, you agree on our <u>Privacy Policy for W3Docs</u> .      Valider |

ملاحظة : رمز التفعيل يستعمل فقط من أجل تأكيد البريد الالكتروني وليس كلمة سر.

## 3. تسجيل الدخول :

|   | Authentifi                     | cation                  |
|---|--------------------------------|-------------------------|
|   | k.meb@gmail.com                |                         |
| 6 | ••••••                         |                         |
|   | Cliquez ici pour vous inscrire | (لإنشاء حساب اضغط هدا). |
|   | Valider                        |                         |
|   |                                |                         |
|   |                                |                         |

استكمال المعلومات الشخصية :

| Profil      | Diplôme                | Parcours           | Pièces justificatives |  |        |  |  | Déconne               | xio     |
|-------------|------------------------|--------------------|-----------------------|--|--------|--|--|-----------------------|---------|
| Non         | n & prénom*            |                    |                       |  |        |  |  |                       | Ī       |
|             |                        |                    |                       |  |        |  |  |                       |         |
|             |                        |                    |                       |  |        |  |  | (سم واللقب (بالعربية) | Ð       |
|             |                        |                    |                       |  | تېرىسى |  |  |                       |         |
|             |                        |                    |                       |  |        |  |  | سم الآب               | 4       |
| -           | al                     |                    |                       |  |        |  |  |                       | ]       |
|             |                        |                    |                       |  |        |  |  | ىم ونقب الام          | יי<br>ר |
| یسی<br>adre | ينسر<br>sse (العذوان)* |                    |                       |  | منتمه  |  |  |                       |         |
| ينس ا       | سترشرشمر               |                    |                       |  |        |  |  |                       |         |
| Gen         | re (الجنس)*            |                    |                       |  |        |  |  |                       |         |
| <u></u> ен  | omme O Fer             | nme                |                       |  |        |  |  |                       |         |
| Situ        | ation Familliale (     | *(الوضعية العائلية |                       |  |        |  |  |                       |         |

● Marié ○ Célibataire

| له | _شح | المتر | للمنصب | ؤهلة | الم | الشمهادة | بيانات | ملء | .5 |
|----|-----|-------|--------|------|-----|----------|--------|-----|----|
|----|-----|-------|--------|------|-----|----------|--------|-----|----|

| Profil Diplôme Parcours Pièces justificatives                                                                     |        |            | Déce        | onnex    |
|----------------------------------------------------------------------------------------------------|--------|------------|-------------|----------|
|                                                                                                    |        |            |             |          |
|                                                                                                    |        |            |             |          |
|                                                                                                    |        |            | بية للشهادة | لسم      |
| لغنى سامى مرارد بشرية                                                                                             |        |            |             |          |
|                                                                                                    |        |            | فتسامن      | e.Al     |
| موارد بش                                                                                                    |        |            |             | 1        |
| Numéro et date d'obtention du diplome*                                                                            |        |            |             | <i>′</i> |
| 21212SDJF                                                                                                    |        | 07/11/2020 | -           | ,        |
| Date de début et fin de la formation pour l'obtention du diplôme *                                                |        |            |             | _        |
| Date début                                                                                                    |        | Date fin   |             |          |
| jj/mm/aaaa                                                                                                    |        | jj/mm/aaaa | -           | 1        |
| (لمؤسسة المسلمة رتعتين الشهادة) Etablissement délivrant le diplôme et Mention(المؤسسة المسلمة و                   |        |            |             | _        |
| جاسة عرداية                                                                                                    |        |            | ود          | 10       |
| <br>سلة المذكرة إن لم تكن محتسبة في المحل (Note soutenance (au cas ou elle n'est pas comptabilisé dans la moyenne | L)     |            |             | -        |
| 15,31                                                                                                    |        |            |             | 1        |
|                                                                                                    |        |            |             | <u>'</u> |
| Si                                                                                                    | auvega | rder       |             |          |

 ملء بيانات المسار الدراسي (بالنسبة للمترشحين لمناصب إدارية) الدراسات المكملة للشهادة والأعمال المنجزة وكذلك الخبرة المهنية

| ofil  | Diplôme                           | Parcours    | Pièces justificatives                                       |                                                                      |                |                     | Déconnexio |
|-------|-----------------------------------|-------------|-------------------------------------------------------------|----------------------------------------------------------------------|----------------|---------------------|------------|
| ntroc | duction de                        | s notes des | يه: (إدخال النقاط) s semestres                              | هد عرجي غامب روار                                                    |                |                     |            |
| Anné  | ée (السنة)                        |             | 1                                                           | (السناسي الأول) Semestre 1                                           |                | 0                   |            |
| Sem   | الثاني) estre 2                   | (الىناسى)   | 0                                                           | محل السنوي) Moyenne annuelle                                         | (ال            | 0                   |            |
|       |                                   |             |                                                             | valider Mettre à jour                                                |                |                     |            |
| te de | es parcour                        | S           |                                                             | valider Mettre à jour                                                |                |                     |            |
| te de | es parcour<br>(شنة)               | S<br>Ser    | انىدىسى الأول) (                                            | valider Mettre à jour<br>Semestre 2 (تسداسي اللادي                   | Moyenne annuel | (لمعال الساري) le   |            |
| te de | es parcour<br>(سنة)<br>duction de | s Ser       | nestre 1 (تىدىسي الأول)<br>s reçues (يىنىت الىكىلة للشهادة) | valider Mettre à jour<br>Semestre 2 (تسديس اللتي)<br>: (إنخال التكور | Moyenne annuel | (لمتان السنوي)<br>ا |            |

- 7. رفع الوثائق المطلوبة
- عدد الوثائق المطلوبة (في هذه المرحلة) 5 وهي : بطاقة التعريف الوطنية , الشهادة , كشوف النقاط , طلب خطي , استمارة المعلومات ممضاة.
  - كل وثيقة ترفع في ملف مستقل.
- إذا كان عدد الوثائق المرفوعة 5 والبيانات حول الشهادة والأعمال المنجزة ...إلخ مستوفاة , يمكن تأكيد التسجيل بالضغط على زر : Validation du dossier
  - يتحمل المترشح مسؤولية محتوى الملفات المرفوعة.

| Profil | Diplôme | Parcours | Pièces justificatives |      |                      |                                                                             |          |           |
|--------|---------|----------|-----------------------|------|----------------------|-----------------------------------------------------------------------------|----------|-----------|
|        |         |          |                       |      |                      |                                                                             |          |           |
|        |         |          |                       | P    | Pièces demandées     | الوداق السنارب رفعيا: (Sous format Jpg ou Pdf n'exédant pas 4Mo de taille): |          |           |
|        |         |          |                       | С    | Copie de la carte na | ationale                                                                    |          |           |
|        |         |          |                       | с    | Copie du diplome     |                                                                             |          |           |
|        |         |          |                       | Fi   | Fichier Pdf contena  | ant les relevés des notes                                                   |          |           |
|        |         |          |                       | co   | copie de la demano   | de de participation macuscrite                                              |          |           |
|        |         |          |                       | co   | copie de la fiche de | e renseignements signée                                                     |          |           |
|        |         |          |                       | Ch   | hargemer             | nt du diplome format pdf                                                    |          |           |
|        |         |          |                       | Choi | bisir un fichier:    |                                                                             |          |           |
|        |         |          |                       | C    | Choisir un fichier   | Aucun fichier choisi                                                        | 🛓 Upload |           |
|        |         |          |                       |      |                      |                                                                             |          |           |
|        |         |          |                       | N°   | • N                  | lom du fichier                                                              |          |           |
|        |         |          |                       | 1    | 0                    | 6684092192102211.pdf                                                        |          | £         |
|        |         |          |                       | 2    | IN                   | VIG_20200505_062147.jpg                                                     |          | a         |
|        |         |          |                       | 3    | IN                   | VG_20201106_130405.jpg                                                      |          | <u>A</u>  |
|        |         |          |                       | 4    | c                    | onvocation_doctorat (1).pdf                                                 |          | <u>ii</u> |
|        |         |          |                       | 5    | c                    | onvocation_doctorat (3).pdf                                                 |          | a         |
|        |         |          |                       | Val  | alidation du dossie  |                                                                             |          |           |

بعد التأكيد بإمكان المترشح طباعة وصل استلام الملف:

République algérienne démocratique et populaire

Ministère de l'enseignement supérieur et de la recherche scientifique

Université de Ghardaia

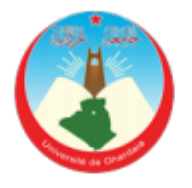

| M/Mme :        | Oualid Amrani                                            |
|----------------|----------------------------------------------------------|
| Né(e) le :     | 1986-12-19                                               |
| diplôme délivi | جامعة هواري بومدين للعلوم والتكنولوجيا · é par:          |
| Spécialité:    | الدراسات التطبيقية لميكانيك السوائل للاستخدامات الصناعية |

Nous vous informons que votre dossier de candidature a bien été reçu

04-07-2021 10:37:35